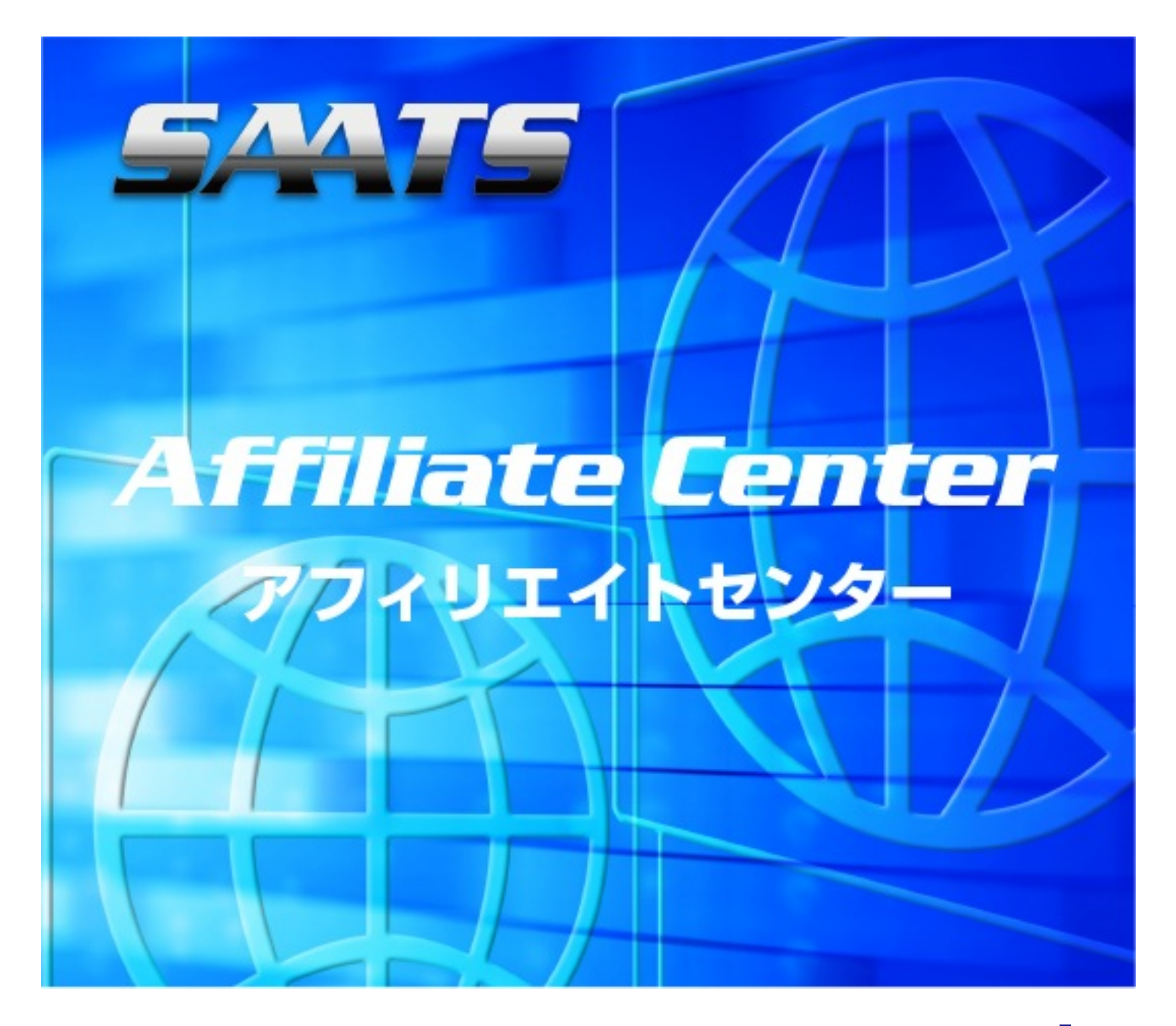

# manual

アフィリエイター登録【SAATSフルフィルメント】アフィリエイトマニュアル

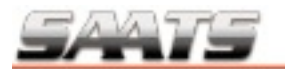

#### ■アフィリエイター登録

まずはアフィリエイターの登録からご説明します。 下記のURLをクリックしてアフィリエイター登録画面を開きます。

http://saats-af.com/member/

赤で囲んだ「アフィリエイター新規登録」をクリックします。

|            | 登録されている方はこちらから                                                         |  |
|------------|------------------------------------------------------------------------|--|
|            | アカウント名                                                                 |  |
|            | パスワード                                                                  |  |
|            | ロ <b>グイン</b><br>パスワードをお忘れの方はこちら                                        |  |
| zse<br>[]7 | <b>アフィリエイター登録がまだの方</b><br>らより、新規登録を行って下さい。<br><sup>'</sup> フィリエイター新規登録 |  |

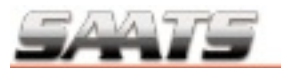

必要項目に入力してください。

「お名前」:あなたのお名前をご記入下さい。 「フリガナ」:カタカナでフリガナをご記入下さい。 「メールアドレス」:大切なご案内メールが確実に届くメールアドレスをご記入下さい。 「アカウント名」:ログイン時にご使用するアカウント名をご記入下さい。 「パスワード」:ログイン時にご使用するパスワードを入力して下さい。

| お名前     | 姓:山田名:太郎              |
|---------|-----------------------|
| フリガナ    | 姓: ヤマダ 名: タロウ (全角カナ)  |
| メールアドレス | test@saats.jp (半角英数字) |
| アカウント名  | saats (半角英数字4~50文字)   |
| パスワード   | (半角英数字4~20文字)         |

全ての入力が完了したらしましたら「確認する」をクリックします。

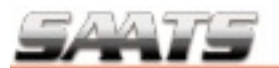

確認画面が表示されますので、入力に間違いがなければ、「送信する」をクリックしてく ださい。

| די די די די | (ター登録【確認】         |
|-------------|-------------------|
| お名前         | 山田太郎              |
| フリガナ        | ヤマダ タロウ           |
| メールアドレス     | test@saats.jp     |
| アカウント名      | saats             |
| パスワード       | 12345678          |
|             | 修正する         送信する |
|             |                   |
|             |                   |

次の画面が表示されたら、登録の完了です。

マイページへログインするをクリックして、銀行口座の登録をしましょう。

| 🍘 アフィリエイター登録   | 【完了】         |
|----------------|--------------|
| ご登録、ありがとうございます | o            |
|                | マイページへログインする |

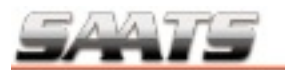

#### ■銀行口座の登録

先ほどのボタンをクリックするか、下記のURLをクリックして

【アフィリエイター Myページ】 にログインします。

http://saats-af.com/member/

登録時にお決め頂いた「アカウント名」と「パスワード」を入力して「ログイン」ボタン をクリックします。

| 🍘 登録されている方はこちらから               |
|--------------------------------|
| アカウント名 saats                   |
| パスワード                          |
| <b>ログイン</b><br>パスワードをお忘れの方はこちら |
| 🍘 アフィリエイター登録がまだの方              |
| こちらより、新規登録を行って下さい。             |
| アフィリエイター新規登録                   |

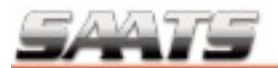

登録直後の一番最初にログインをすると、アフィリエイター Myページのトップページに 【重要なお知らせ】銀行振込口座の登録がまだのようですので。今すぐ確認下さい。

という、注意書きが表示されますので、

左のメニューの中の「登録情報の確認と編集」をクリックします。

| SAATS Affiliate Center | ようこそ、山田さん   アフィリエイター(紹介者)用サイト           |
|------------------------|-----------------------------------------|
| アフィリエイター Myページ         |                                         |
| トップページ                 | 【重要なお知らせ】振込銀行口座情報の登録がまだのようです。今すぐご確認下さい。 |
| 商品一覧                   |                                         |
| 成約状況と報酬履歴              |                                         |
| ポイント特典一覧               |                                         |
| ポイント獲得レポート             |                                         |
| 登録情報の確認と編集             |                                         |
|                        |                                         |

振込先口座情報に、アフィリエイトの報酬のお振り込み先の銀行口座情報を入力して「変 更するをクリックして下さい。

| 💹 アフィリエイター   | 「情報」                                                                                                    |
|--------------|----------------------------------------------------------------------------------------------------|
|              | 最終更新日時:2014年 4月 28日 (月) 13:31                                                                                                    |
| 名前 [必須]      | 姓:山田名:太郎                                                                                                    |
| フリガナ         | 姓: ヤマダ 名: タロウ                                                                                                    |
| メールアドレス [必須] | test@saats.jp (半角英数字)                                                                                                    |
| アカウント名 [必須]  | saats (半角英数字4~50文字)                                                                                                    |
| パスワード [必須]   | 12345678 (半角英数字4~20文字)                                                                                                    |
| 配信メール        | ●受信する ○受信しない                                                                                                    |
| 振込先口座情報      | <ul> <li>銀行名: ジャパンネット銀行 (例:三井住友銀行)</li> <li>支店名: 本店営業部 (○○支店・○○出張所 など)</li> <li>口座種類: ●普通 ●当座</li> <li>□座番号: 12345678 (半角数字)</li> <li>□座名義: ヤマダ タロウ (全角カナ/例:ヤマダ タロウ)</li> </ul> |
| キャンセル        | 変更する                                                                                                    |

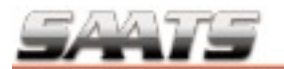

#### ■アフィリエイトリンクの作成

銀行情報の登録が完了したら、アフィリエイトリンクの作成をします。

アフィリエイター Myページの左のメニューボタンの「商品一覧」をクリックします。

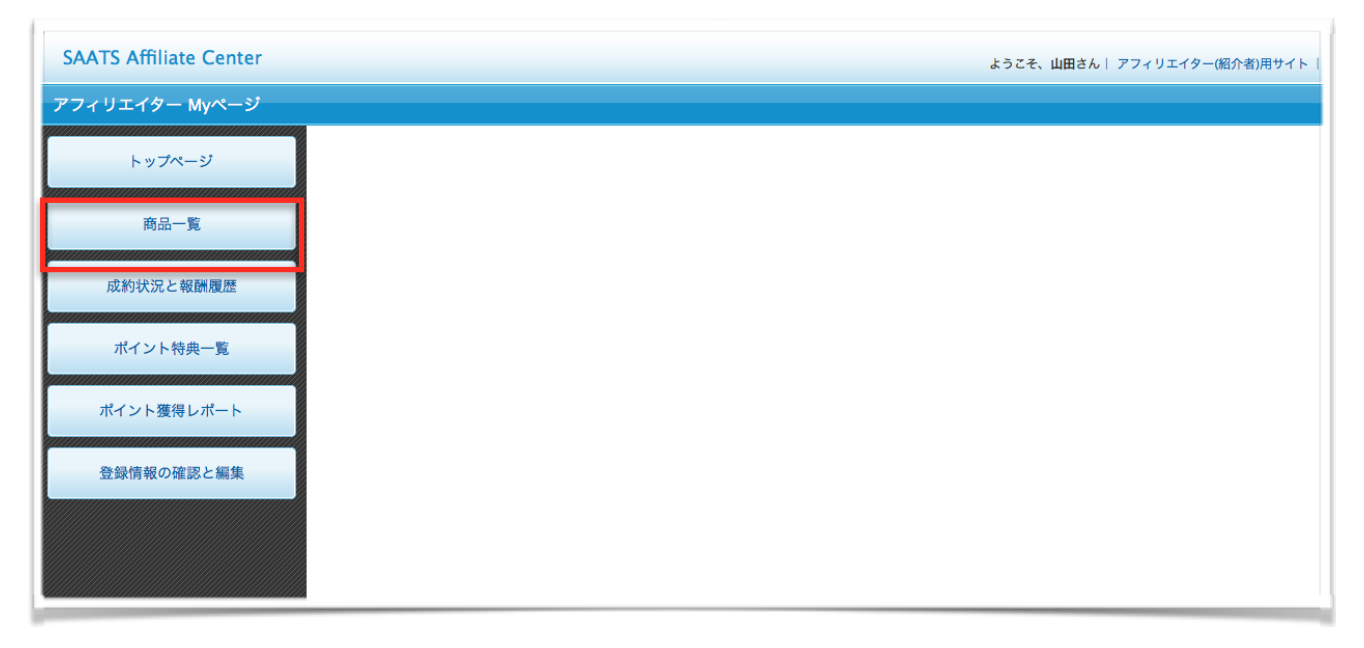

商品グループ絞り込みのプルダウンで商品のグループを選択します。グループ内に登録されている、アフィリエイト対象のSAATSサービスが表示されます。アフィリエイトされたいサービスの「詳細はこちら」をクリックします。

| SAATS Affiliate Center |                       | ようこそ、山田                                                                       | Bさん  アフィリエイター(紹介者)用サイト   ログアウト  登録解除 |
|------------------------|-----------------------|-------------------------------------------------------------------------------|--------------------------------------|
| アフィリエイター様マイページ         |                       |                                                                               |                                      |
| トップページ                 | 🗑 商品一覧                |                                                                               |                                      |
| 商品一覧                   | 商品グループで絞り込み:          | SAATSサービス ÷)                                                                  |                                      |
| 成約状況と報酬履歴              | 商品数: 1件 [1/1]         |                                                                               |                                      |
| ポイント特典一覧               | SAATSフルフィルス           | ベント                                                                           |                                      |
| ポイント獲得レポート             | 商品名                   | SAATSフルフィルメント                                                                 |                                      |
| 登録情報の確認と編集             | 商品説明ページ               | http://www.saats.jp/fulfillment/index.html                                    |                                      |
| 立気情報の確認と調果             | 商品販売ページ               | http://www.saats.jp/fulfillment/index.html                                    |                                      |
|                        | 販売価格                  | 【継続課金】<br>1 回目: 5,000 円<br>2 回目: 5,000 円 [1ヶ月間]<br>3 回目: 5,000 円 [1ヶ月毎(永続課金)] |                                      |
|                        | コミッション                | 1 回目の課金時: 5,000 円                                                             |                                      |
|                        | 詳細はこちら                |                                                                               |                                      |
|                        | 登録件数: <b>1</b> 件 [1/1 | 1                                                                             |                                      |

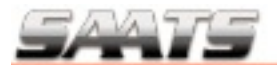

#### 詳細画面が開きましたら「アフィリエイトリンクを発行する」をクリックします。

| SAATSフルフィルメン | ۲                                                                          |
|--------------|----------------------------------------------------------------------------|
| 商品情報         |                                                                            |
| 商品名          | 商品ID:4664<br>SAATSフルフィルメント                                                 |
| 商品説明ページ      | http://www.saats.jp/fulfillment/index.html                                 |
| 商品販売ページ      | http://www.saats.jp/fulfillment/index.html                                 |
| 販売価格         | 【継続課金】<br>1 回目: 5,000円<br>2 回目: 5,000円 [1ヶ月間]<br>3 回目: 5,000円 [1ヶ月毎(永続課金)] |
| コミッション       | 1回目の課金時: 5,000 円                                                           |
| アフィリエイトリンク   | アフィリエイトリンクを発行する                                                            |
| 成約有効期間       | なし                                                                         |

アフィリエイトリンクの欄に、アフィリエイトリンクが表示されました。

※見本のリンクは後半をxxxxで表示させていますが、正式には数字が表示されます。

| SAATSフルフィルメン | ۲                                                                          |
|--------------|----------------------------------------------------------------------------|
| 商品情報         |                                                                            |
| 商品名          | 商品ID:4664<br>SAATSフルフィルメント                                                 |
| 商品説明ページ      | http://www.saats.jp/fulfillment/index.html                                 |
| 商品販売ページ      | http://www.saats.jp/fulfillment/index.html                                 |
| 販売価格         | 【継続課金】<br>1 回目: 5,000円<br>2 回目: 5,000円 [1ヶ月間]<br>3 回目: 5,000円 [1ヶ月毎(永続課金)] |
| コミッション       | 1回目の課金時: 5,000 円                                                           |
| アフィリエイトリンク   | http://saats-af.com/item/xxxxx / xxxx /                                    |
| 成約有効期間       | なし                                                                         |

## 【アフィリエイトリンクの表示見本】

### http://saats-af.com/item/12345/6789/

※こちらのリンクは見本ですので使用しないでくださいね。必ず前のページでご説明した ご自分のページに表示された、アフィリエイトリンクをコピーしてご使用下さい。

表示されたリンクを全てコピーして、FacebookやTwitter、メールマガジンやブログ等 に貼ってご紹介をして頂きますと、それをご覧になった方がリンクをクリックして登録を して頂きますと、あなたに報酬をお支払いさせて頂きます。

注意:リンクは最後のスラッシュ「/」まで全てコピーをして下さい。「/」が抜けている 場合は、決済のページが表示されませんのでご注意下さい。

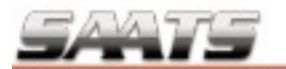

#### ■アフィリエイト成果の確認

アフィリエイトの成果の確認は、アフィリエイター Myページで確認する事が可能です。 アフィリエイター Myページの左のメニューボタンの「成果状況と報酬履歴」をクリック します。

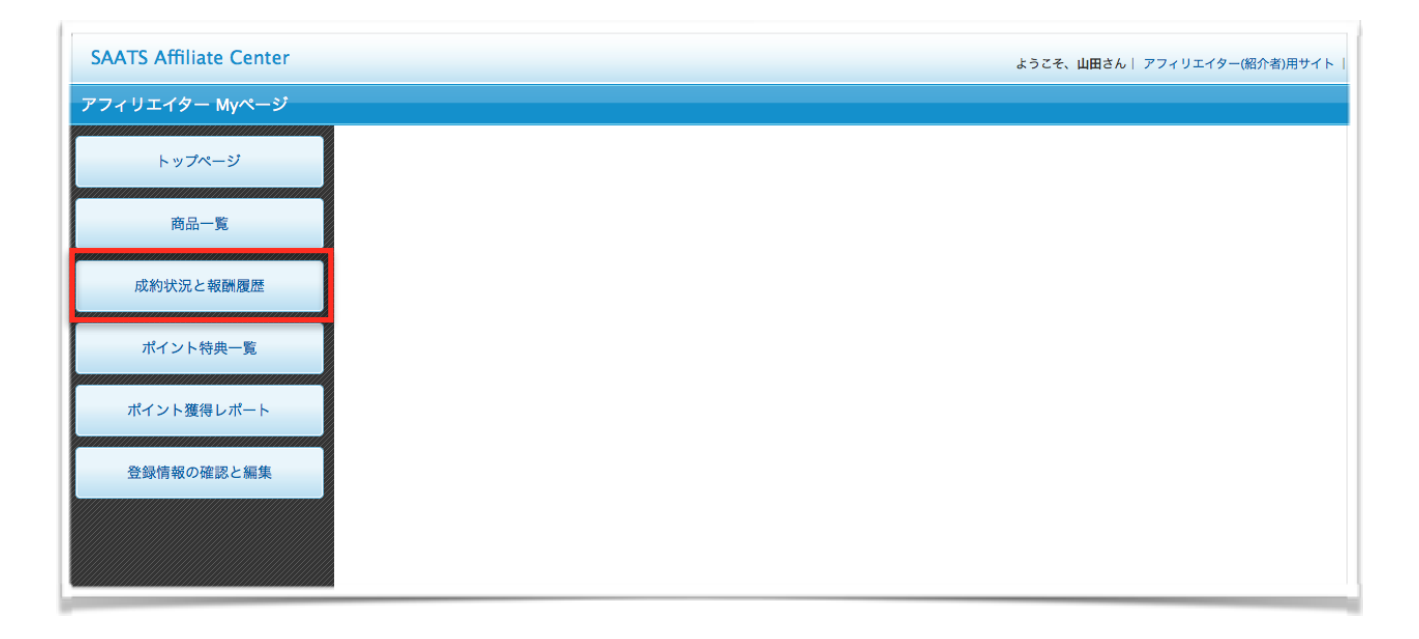

アフィリエイト成果ページが開き、「今月の総報酬額」、「サービス毎の報酬」、「月毎 の報酬」、「成果の一覧」などを確認する事が出来ます。

※例: SAATSベーシックプラン月額10,800円

| アフィリエイター Myページ     アフィリエイト成果       商品一覧     アフィリエイト成果       成約状況と報酬履歴     4周集計       今月の総報酬類     3,000 円       商品を選択して下さい: (商品グループ) : :     :       ガイント物典一覧     2013/6 2013/7 2013/8 2013/2 2013/10 2013/11 2013/12 2014/1 2014/2 2014/3 2014/4 2014/5       ガイント物理レポート     注文旧     注文日     · 使来する (検索結果をリセット) |
|----------------------------------------------------------------------------------------------------|
| トップページ     アフィリエイト成果       商品一覧     原売原屋 年間集計       成約状況と報酬履歴     今月の総幅融額 3,000 円       市品を選択して下さい: (商品グループ) : :     :       ポイント特典一覧     2013/6 2013/7 2013/8 2013/10 2013/11 2013/12 2014/1 2014/2 2014/3 2014/4 2014/5       ポイント教得レポート     注文日 ~ 使集する (検索結果をリセット)                                           |
| 成約状況と報酬履歴     第品を選択して下さい: (商品グループ) : :       ポイント特典一覧     ご13/5 2013/7 2013/8 2013/9 2013/10 2013/11 2013/12 2014/1 2014/2 2014/3 2014/4 2014/5       並文D     注文D                                                                                                    |
| 注文ID         注文ID         注文ID         (検索若果をリセット)                                                                                                    |
|                                                                                                    |
| 検索条件における合計データ         注文件数         1 件         獲得報酬額         3,000 円           登録情報の確認と編集                                                                                                    |
| 校末結果:1件 [1/1]                                                                                                    |
| 注文D         法文D         商品名         売上         アフィリ報酬           2014/05/26 (月) 03:15         905729         SAATSペーシックプラン月頃10800円         10,800 円         3,000 円                                                                                                    |
| 上記 <b>一覧合計</b> 注文件数: 1 件 10,800 円 3,000 円                                                                                                    |

#### ■アフィリエイト報酬のお支払いについて

皆様からご紹介して頂き、成約されました場合の報酬のお支払いは、毎月月末締めの翌20 日前後(土日祝日などが重なるため前後する場合がございます)に、ご登録頂きました銀 行口座にお振り込みさせて頂きます。

※報酬のお支払いの最低金額はございません。一件からお支払いさせて頂きます。 ※報酬のお支払い時の振込手数料は差し引かせて頂きますので、その点をご了承下さいま すようよろしくお願い致します。

※【重要】本システムは、全てのアクセス情報をIPアドレスで管理しております。アフィ リエイターに登録して頂いた、同一IPアドレスでの自己アフィリでサービスの申し込みを されました場合は、システムが自動的に認識して報酬が発生しないようになっております。

その他、何かご不明な点などございましたらご遠慮なく下記のメールアドレスまでお問い 合わせ下さい。

お問合せ:<u>info@saats.jp</u>

それでは、皆様のご利用をお待ちしております。 よろしくお願い致します。

株式会社SAATS アフィリエイトセンター 〒106-0032 東京都港区六本木4-8-7 六本木嶋田ビル5F Mail:info@saats.ip

※お問合せはメールのみとなっております。

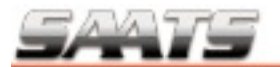

■著作権について

『SAATSアフィリエイトセンターマニュアル』(以下、本マニュアルと表記)は著作権 法で保護されている著作物です。本マニュアルの使用に際しましては、以下の点にご注意 ください。

1.本マニュアルの著作権は株式会社SAATSに帰属します。

2.著作権者の同意を得ずに、本マニュアルの一部または全部を、あらゆるデータ蓄積手段 (印刷物・ビデオ・テープレコーダー及び電子メディア・インターネット等)により複製 および転載することを禁じます。

3.本マニュアルをSAATSアフィリエイト会員以外に閲覧、配布する事を禁じます。

4.著作権法等違反を確認した際は、関係法規に基づいた損害賠償請求等の法的解決手段を とらせていただく場合がございます。